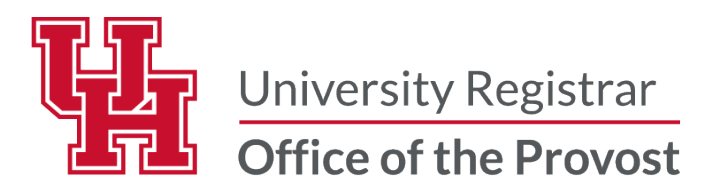

## **GRADE CHANGE APPROVAL PROCESS**

An email will be sent indicating that a grade change request is ready for your review. Click on the link in the email which will take you directly to the Worklist.

| Please use the following URL Worklist link to access the Grade Change Approval:                                                             |
|----------------------------------------------------------------------------------------------------|
| https://dev.my.uh.edu:8021/psp/sa92tst/EMPLOYEE/SA/w/WORKLIST?ICAction=ICViewWork-<br>list&Menu=Worklist&Market=GBL&PanelGroupName=WORKLIST |

OR

## Log into AccessUH

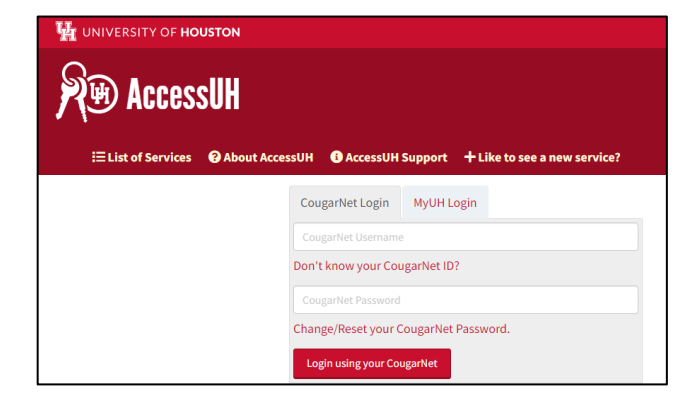

Select the CS (Campus Solutions) icon

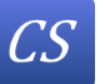

in the University Services area.

Select the Worklist tile.

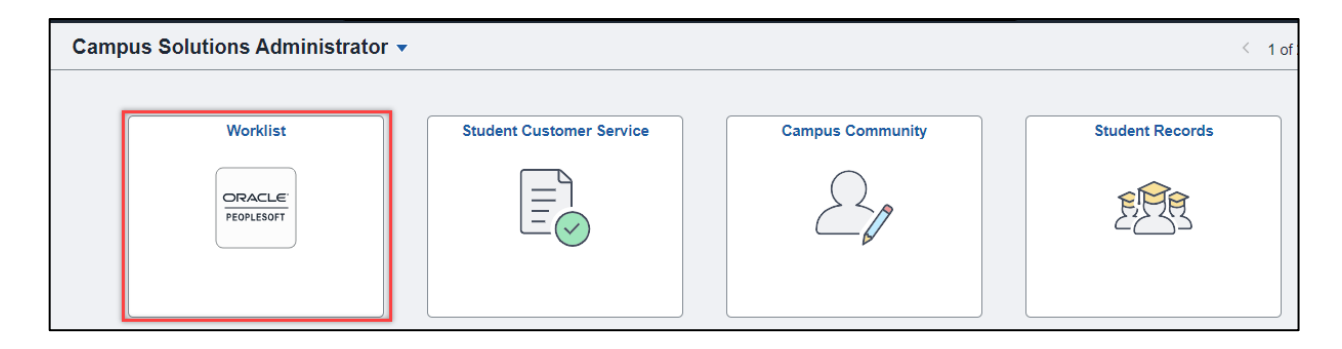

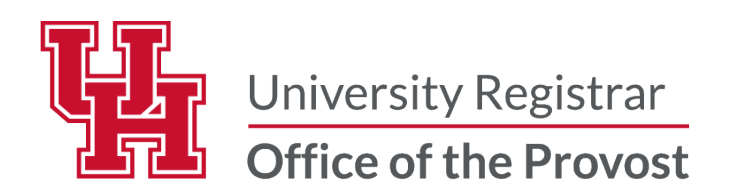

The Grade Change Approval request will be listed.

| Worked By Activity | Priority | Link                                                                                                    |
|--------------------|----------|----------------------------------------------------------------------------------------------------|
| UH GRADE CHANGE    | ~        | UGRD, 00730, 2120, MIS, 3371,<br>045356, 10844, 01, 2021-01-19,, Y,<br>, Y, A, J, F,, 2021-01-19-21.58.06.000000,<br>2021-01-20-09.50.47.000000,, LT, N, academic |

Review the request for Approval or Denial.

Enter comments.

Click Submit—the next level of approval will receive an email notification—if applicable.

| Grade Change                                   | e Approval      |                                                                                                    |
|------------------------------------------------|-----------------|----------------------------------------------------------------------------------------------------|
| -                                              |                 | Grade Change Approval                                                                                                    |
| Student ID<br>Instructor ID<br>Subject Area    | GENB            | Grading Basis MU Term FA 2013 Academic Career GRAD                                                                                |
| Catalog Nbr<br>Class Section<br>Official Grade | 7197<br>03<br>I | Request Date 12/23/2013 Course ID 023475 Acad. Org. H25<br>Class Nbr 26422<br>Enrollment Action Reason: Administrative Correction |
| Request Grade                                  | Change:         | Account Completed Course work                                                                                                    |
| Approval Indica                                | itor: 🗹         | Approval Process. Dean of the College<br>DateTime Approved                                                                        |
| Return to Previou                              | s Page          | Comments Approval Status:  Comment Approved Denied                                                                                |
| Refresh                                        |                 |                                                                                                    |

If you are the final level of approval the Enrollment Request ID and a status of SUCCESS will appear. An email will be sent to both the instructor requesting the grade change and the student indicating that the grade change has been approved (or denied).

| Enrollment Request 0019094613 |
|-------------------------------|
| **** Success ****             |

If the status is Error, contact the Office of the University Registrar who can provide assistance at 713.743.1010, option 7.

## Questions

Contact the Office of the University Registrar uhsrsec@uh.edu

myUH Faculty Center